# Lathund Uppmärksamhetssymbolen

## Omfattning och ansvar

Gäller patienter i övergången från VAS till Cosmic samt kommande registreringar i Uppmärksamhetssymbolen (UMS). Informationen i upmärksamhetssignalen i Cosmic registreras av läkare.

# Syfte

Syftet med rutinen för registrering av informationen i uppmärksamhetssign len är att så snart som möjligt uppdatera information i patientjournalen som behöver uppmärksammas särskilt när detta kan vara av vikt för aktuellt vård tillfälle.

# Innehållsförteckning

| Lathund Uppmärksamhetssymbolen                                                                                 | 1      |
|----------------------------------------------------------------------------------------------------|--------|
| Omfattning och ansvar                                                                                          | 1      |
| Syfte                                                                                                    | 1      |
| Lathund-Registrering i Uppmärksamhetssymbolen                                                                  | 2      |
| Registrering i UMS                                                                                             | 2      |
| Skapa vårdkontakt för enheter utan remisstvång                                                                 | 2      |
| Skapa vårdkontakt för enheter med remisstvång                                                                  | 3      |
| Registrering av Överkänslighet, Smitta, Vårdrutinavvikelse och<br>Medicinskt tillstånd i UMS<br>Överkänslighet | 5<br>5 |
| Smitta                                                                                                    | 7      |
| Vårdrutinavvikelse                                                                                             | 8      |
| Medicinskt tillstånd och behandling                                                                            | 9      |
| Släcka ostrukturerad data i UMS                                                                                | 10     |
| Avsluta vårdåtagande/remiss                                                                                    | 10     |

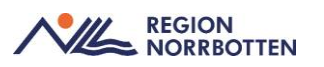

# Lathund-Registrering i Uppmärksamhetssymbolen

Finns information i *Uppmärksamhetssymbolen (UMS)* som inte ännu är migrerat från VAS visas detta med en flagga under *Ostrukturerad data* i *UMSsymbolen*. För muspekaren över för för att se mer information.

| Olof Höglund, Läkare                                               | , Kirurgavdelning_1                                                                                                    |  |
|--------------------------------------------------------------------|----------------------------------------------------------------------------------------------------|--|
| 🖬 🕂 Meny                                                           | 🖳 🔩 19 470432-0003, Elsa Stenqvist, 75 år 🛛 🎗 🍳 🗐                                                                                                    |  |
| MINA GENVÄGAR<br>Journal<br>In- och utskrivning<br>Enhetsöverslikt | Benet för ostrukturerad data är ifyllt när det finns information<br>som blivit överflyttad från en lidigare COSMIC version eller<br>ett annat system och ska tas om hand snarast möjligt. |  |

Öppna VAS läsläge och ta del av informationen som finns.

För detaljerd information kring dokumentation i UMS läs <u>Dokumentation i</u> <u>uppmärksamhetssymbolen i Cosmic (nll.se)</u>

### **Registrering i UMS**

Högerklicka på UMS-symbolen- välj fliken Ny

En vårdkontakt krävs för registrering i UMS

- Under Vårdkontakt välj aktuellt vårdåtagande/remss
- Om vårdåtagande saknas kan detta skapas på två olika vis beroende på typ av verksamhet,

### Skapa vårdåtagande

Under Vårdkontakt välj Skapa ny registrering

I fältet för Vårdkontakt, välj Ny vårdkontakt.

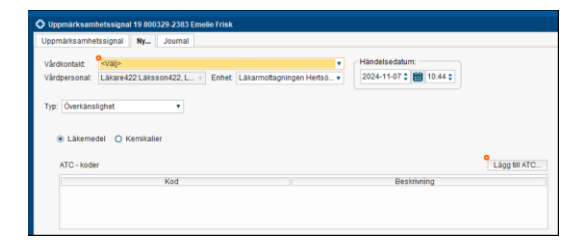

### Skapa vårdkontakt för enheter utan remisstvång

En ny ruta kommer upp, Ny vårdkontakt

Välj Sökorsak

- Välj Sökorsak (Ingen) om det rör en administrativ åtgärd
  - Skapar en vårdkontakt som inte behöver avslutas

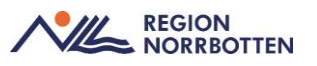

- Välj *Sökorsak* om det rör ett besök
  - Skapar en automatisk privat vårdbegäran/remiss som behöver avslutas om ingen uppföljning finns planerad

Välj Typ av vårdkontakt: Administrativ åtgärd.

Kontrollera så att datum, tid, medicinsk ansvarig enhet, vårdande enhet och vårdpersonal är förifyllt stämmer.

Tryck Spara.

En vårdkontakt är nu skapad.

| Nordalt Ny viedkontald     | anno 786 Luis Datait Literroritannionen i                                                                                                    | and a 2024-11-04 2 10 10:20 2                                                                                                    |  |
|----------------------------|----------------------------------------------------------------------------------------------------|----------------------------------------------------------------------------------------------------|--|
|                            | and the construction of the second second se | and the second second s |  |
| Overkänslighet             |                                                                                                    |                                                                                                    |  |
|                            |                                                                                                    |                                                                                                    |  |
| y vårdkontakt              |                                                                                                    | ×                                                                                                    |  |
| lemiss:                    | Remiss Solarsak                                                                                                    | Liop WATC.                                                                                                    |  |
|                            | (inger)                                                                                                    | · Bestdying                                                                                                    |  |
| ip av vårdkontakt.*        | Administrativ älgand                                                                                                    | *                                                                                                    |  |
| Sedkantaits datum.*        | 2024-11-04 0 📷 10-21 0                                                                                                    |                                                                                                    |  |
| ledichold anovarig enhalt* | Applogs hallsocentral                                                                                                    | *                                                                                                    |  |
| årdande enhet"             | Läkarnultagningen Appplegs hc                                                                                                    | *                                                                                                    |  |
| Grapersonat                | Läkare785 Lähason795, Lähare                                                                                                    | *                                                                                                    |  |
|                            |                                                                                                    |                                                                                                    |  |
|                            |                                                                                                    |                                                                                                    |  |
|                            | geara Avoryt                                                                                                    |                                                                                                    |  |
| a Barro                    |                                                                                                    | 0.00-000                                                                                                    |  |
| O ST2 month                |                                                                                                    | Omnitard                                                                                                    |  |

### Skapa vårdkontakt för enheter med remisstvång

Högerklicka på UMS-symbolen och välj Skapa ny registrering

En ny ruta kommer upp.

Välj Remiss och Ny privat vårdbegäran.

| Ny vårdkontakt             |               |                        |                          | × |
|----------------------------|---------------|------------------------|--------------------------|---|
| Remiss:                    | Remiss        | Sökorsak               |                          |   |
|                            | <välj></välj> |                        | •                        | ١ |
| Typ av vårdkontakt*        | Filter        |                        |                          | ۲ |
| Vårdkontaktsdatum:*        | Ny vårdbeg    | āran                   |                          |   |
| Medicinskt ansvarig enhet* | Ny konsulta   | ationsremiss           |                          | • |
| Vårdande enhet*            | PSykiatriska  | a mottagningen sunderd | Ny privat vårdbegäran    | • |
| Vårdpersonal:              | Läkare261     | Läksson261, Läkare     | Try privat variabe garan | • |
|                            |               |                        |                          |   |
|                            | S             | para Avbryt            |                          |   |

Ytterligare en ny ruta öppnas, Skapa och acceptera remiss

Välj Mottagande enhet (den egna enheten) samt lämplig Klassificering\*.

Inga andra fält är obligatoriska att fylla i.

Tryck Acceptera. Rutan stängs.

\* Den privata vårdbegäran som skapas kommer att avslutas efter migrering.

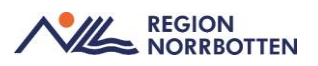

|                                                                                                    |                  |       | Anamnes               |
|----------------------------------------------------------------------------------------------------|------------------|-------|-----------------------|
| Privat vårdbegåran ()                                                                                              |                  |       | Status                |
| Kemissty: O Värdsegåran (j)                                                                                        | 0                | Andra | Aktuellt hälsoproblem |
| Mottagande enhet                                                                                                   | Remissmalt       |       | Förtida samtycke till |
| 🙆 Internmed och rehabmottagn 🔹                                                                                     | Egen vårdbegäran | • 3   | sammanhallen purnal   |
|                                                                                                    |                  |       | Mediabilaga           |
| Sökorsak                                                                                                    |                  |       |                       |
| (Ingen) *                                                                                                    |                  |       |                       |
|                                                                                                    |                  |       |                       |
|                                                                                                    |                  |       |                       |
|                                                                                                    |                  |       |                       |
|                                                                                                    |                  |       |                       |
|                                                                                                    |                  |       |                       |
|                                                                                                    |                  |       |                       |
|                                                                                                    |                  |       |                       |
|                                                                                                    |                  |       |                       |
|                                                                                                    |                  |       |                       |
|                                                                                                    |                  |       |                       |
|                                                                                                    |                  |       |                       |
|                                                                                                    |                  |       |                       |
|                                                                                                    |                  |       |                       |
| Bkapa nytt värdälagande::                                                                                          |                  |       |                       |
| Baga nyti värdätagande:<br>klassiferenor                                                                           |                  |       |                       |
| Baga nyti värdätagande:<br>Klassiering<br>Almän medicin                                                            |                  |       |                       |
| Skapa nytt värdälagande:<br>Klassificering<br><mark>Alfradi medicis •</mark>                                       |                  |       |                       |
| Shape nytt virdilagende:<br>Klassifikering<br>Minde needis<br>Je dieloo Rekator ganvet<br>Je dieloo Rekator ganvet |                  |       |                       |
| Baya nyt värälagante:<br>Haraforma<br>Miha medicin<br>de takon kitualating Galu - V<br>Leiternati aveski           |                  |       |                       |

I rutan för *Ny vårdkontak*t, välj *Administrativ åtgärd*. Kontrollera så att datum, tid, medicinsk ansvarig enhet, vårdande enhet och vårdpersonal är förifyllt stämmer.

Tryck Spara.

En vårdkontakt är nu skapad.

| Ny vårdkontakt             |                                                           | $\times$ |
|----------------------------|-----------------------------------------------------------|----------|
| Remiss:                    | Remiss Sökorsak                                           |          |
|                            | 2024-11-07, Privat vårdbegäran - Medicinsk rehab-motta… 🔻 | <b>i</b> |
| Typ av vårdkontakt:*       | Administrativ åtgärd                                      | •        |
| Vårdkontaktsdatum:*        | 2024-11-07 🛊 🛗 12:54 🛊                                    |          |
| Medicinskt ansvarig enhet* | Medicin- Rehabilitering Gällivare sjukhus                 | v        |
| Vårdande enhet.*           | Medicinsk rehab-mottagning Gällivare sjukhus              | ٠        |
| Vårdpersonal:              | Läkare741 Läksson741, Läkare                              | ٠        |
|                            |                                                           |          |
|                            |                                                           |          |
|                            | Spara Avbryt                                              |          |

- 1. Tryck *Uppdatera*. Patienten visas i listan, högerklicka på valt vårdåtagande och välj *Hantera*
- 2. Vyn Hantera inkommande remiss öppnas upp
- 3. Kicka på Avsluta för att avsluta vårdåtagandet/remissen

|    | opara som niter           | a port miler    |                  |                          |          |
|----|---------------------------|-----------------|------------------|--------------------------|----------|
|    | Mottagande enhet          |                 |                  |                          |          |
|    | (Alla i urval)            |                 | *                |                          |          |
|    | Mottagande yrkesroll:     |                 |                  |                          |          |
|    | (Alla)                    |                 | •                |                          |          |
|    | Remissmottagare:          |                 |                  |                          |          |
|    | (Alla)                    |                 | *                |                          |          |
| _  | Description of the second | 0               | Manager de cabat | Market and a start start | 1010-    |
| \$ | Remitterande ennet        | Remissmottagare | Mottagande ennet | medicinsk prioritet      | Fuelofer |

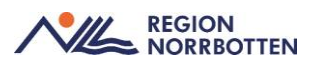

# Registrering av Överkänslighet, Smitta, Vårdrutinavvikelse och Medicinskt tillstånd i UMS

Om en vårdkontakt finns, kontrollera alltid att det är rätt vårdkontakt och enhet som är valt

Ange händelsedatum för dokumentation

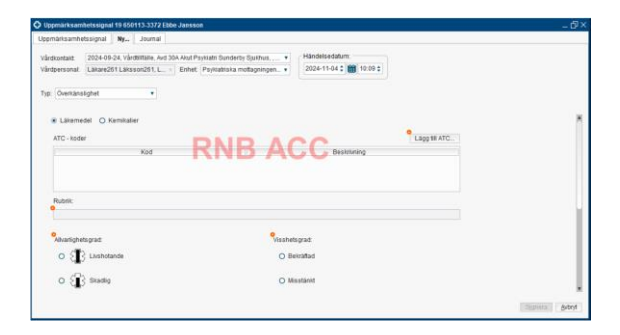

### Överkänslighet

Överkänslighet, läkemedel

Välj typ: Överkänslighet

| Тур: | Överkänslighet | • |
|------|----------------|---|
|      |                |   |

Välj via radioknappar Läkemedel

| <ul> <li>Läkemedel</li> </ul> | O Kemikalier |               |
|-------------------------------|--------------|---------------|
|                               |              |               |
| ATC - koder                   |              | Lägg till ATC |
|                               |              |               |

Lägg till ACT-kod (obligatorisk information).

#### Sök läkemedel

| Sök ATC-kod |           |          |   |     | × |
|-------------|-----------|----------|---|-----|---|
|             | Läkemedel | ▼ morfir | 1 | Sök | ] |

Välj ATC-kodsnivå, klicka på Lägg till ATC-kod

Det är möjligt att lägga till fler läkemedel, upprepa bara ovan steg för att lägga till flera ACT- koder

| Lägg till ATC-kod |
|-------------------|
|                   |

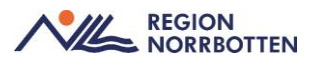

Det går inte att välja en ATC-kod där det inte finns något läkemedel idag. Välj annan ATC-kod, eller ATC-kod på en högre nivå.

Rubrik läggs till automatiskt med läkemedlets aktiva substans.

Läggs flera läkemedel till får du valet att sätta egen rubrik.

```
Rubrik:
Naturliga opiumalkaloider, opiater
```

Lägg därefter till allvarlighetsgrad och visshetsgrad, obligatorisk information

| Allvarlighetsgrad: | Visshetsgrad: |
|--------------------|---------------|
| O Eivshotande      | O Bekräftad   |
| O Skadlig          | O Misstänkt   |
| O Esvärande        |               |

I rutan för kommentar kan valfri information skrivas, ex, vid migrering från VAS kan en hänvisning till anteckning i VAS skrivas "Var god se journalanteckning i VAS: 2023-01-01 av doktor XX, medicinkliniken, XX".

Kommentar:

Om omprövning krävs, markera rutan och fyll i omprövningsdatum och omprövningsorsak.

Ange vem och vilken klinik som är ansvarig för omprövningen i kommentars fältet, vissa medicinska tillstånd ska hanteras av medicinskt ansvarig enhet. Se region övergripande rutin för mer detaljerad information

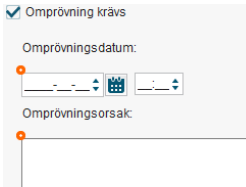

#### Välj därefter Signera

Överkänslighet, kemikalier

Välj via radioknapp Kemikalier

Ange Allergen i vallistan, ex Latex

Allergen:

Fyll i allvarlighetsgrad och visshetsgrad

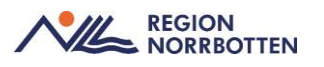

| Allvarlighetsgrad: | Visshetsgrad: |
|--------------------|---------------|
| O <☐ Livshotande   | O Bekräftad   |
| O Skadlig          | O Misstänkt   |
| O < Besvärande     |               |

I rutan för kommentar kan valfri information skrivas, ex, vid migrering från VAS kan en hänvisning till anteckning i VAS skrivas "Var god se journalanteckning i VAS: 2023-01-01 av doktor XX, medicinkliniken, XX".

| Kommentar: |  |  |
|------------|--|--|
|            |  |  |

Om omprövning krävs, markera rutan och fyll i omprövningsdatum och omprövningsorsak.

Ange vem och vilken klinik som är ansvarig för omprövningen i kommentars fältet, vissa medicinska tillstånd ska hanteras av medicinskt ansvarig enhet. Se region övergripande rutin för mer detaljerad information

| ~ |                   |
|---|-------------------|
|   | Omprövningsdatum: |
| • |                   |
|   | Omprövningsorsak: |
|   |                   |
|   |                   |
|   |                   |

Välj därefter Signera

### Smitta

Välj Typ: Smitta

Välj vilken smitta det gäller i urvalslistan

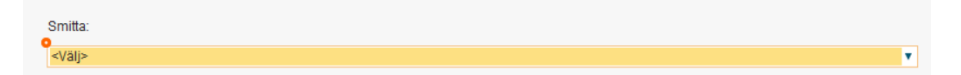

I rutan för kommentar kan valfri information skrivas, ex, vid migrering från VAS kan en hänvisning till anteckning i VAS skrivas "Var god se journalanteckning i VAS: 2023-01-01 av doktor XX, medicinkliniken, XX".

Kommentar:

Om omprövning krävs, markera rutan och fyll i omprövningsdatum och omprövningsorsak.

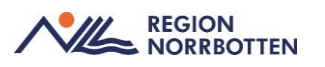

Ange vem och vilken klinik som är ansvarig för omprövningen i kommentars fältet, vissa medicinska tillstånd ska hanteras av medicinskt ansvarig enhet. Se region övergripande rutin för mer detaljerad information <sup>✓</sup> Omprövning krävs</sup>

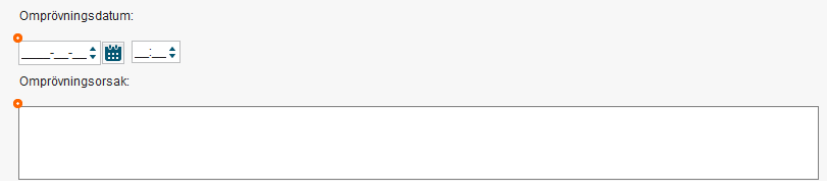

#### Välj därefter Signera

### Vårdrutinavvikelse

Välj Typ: Vårdrutinavvikelse

Välj vilken vårdrutinavvikelse det gäller i urvalslistan

| Uppmärksamhetssignal Ny Journal                                                                                        |  |
|----------------------------------------------------------------------------------------------------|--|
| Vårdsontak 2024-09-26, Besk under vivrdittalle, Lakarmottagningen Lärians h. •<br>Vårdsersonat Sköterska514 Skötsson51 |  |
| Vilirdrufnavitetise<br>e «Valj»<br>«Valj»                                                                              |  |
| RNB ACC                                                                                                    |  |
| Länkar                                                                                                    |  |
| Ompröwning krävs                                                                                                    |  |

I rutan för kommentar kan valfri information skrivas, ex, vid migrering från VAS kan en hänvisning till anteckning i VAS skrivas "Var god se journalanteckning i VAS: 2023-01-01 av doktor XX, medicinkliniken, XX".

Om omprövning krävs, markera rutan och fyll i omprövningsdatum och omprövningsorsak.

Ange vem och vilken klinik som är ansvarig för omprövningen i kommentars fältet, vissa medicinska tillstånd ska hanteras av medicinskt ansvarig enhet. Se region övergripande rutin för mer detaljerad information

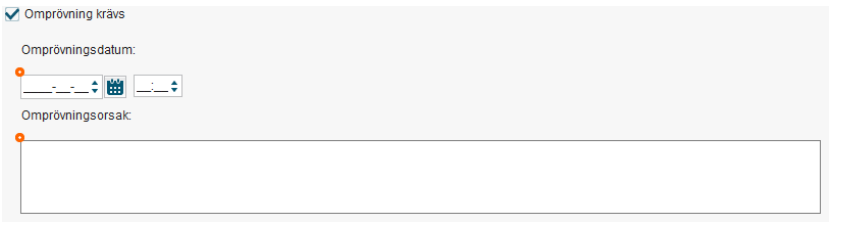

Välj därefter Signera

Kommentar

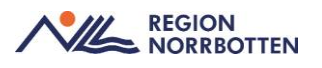

#### Medicinskt tillstånd och behandling

Välj Typ: Medcinskt tillstånd och behandling

Välj mellan Behandling och Medicinskt tillstånd.

**Behandling** 

Välj typ av Behandling det gäller i urvalslistan

| Тур: | Medicinskt tillstånd och | behan 🔻                |   |
|------|--------------------------|------------------------|---|
| ۲    | Behandling               | O Medicinskt tillstånd |   |
| 9    | <välj></välj>            |                        | Ŧ |

#### Medicinskt tillstånd

Välj typ av Medicinskt tillstånd

Välj därefter vad det Medicinska tillstånd det gäller i urvalslistan

| Тур: | Medicinskt tillstånd och |                      |                              |
|------|--------------------------|----------------------|------------------------------|
| 0    | Behandling               | Medicinskt tillstånd |                              |
| ۲    | Implantat                | O Transplantat       | O Annat medicinskt tillstånd |
| 9    | <välj></välj>            |                      |                              |

I rutan för kommentar kan valfri information skrivas, ex, vid migrering från VAS kan en hänvisning till anteckning i VAS skrivas "Var god se journalanteckning i VAS: 2023-01-01 av doktor XX, medicinkliniken, XX".

| Kommentar: |  |  |  |
|------------|--|--|--|
|            |  |  |  |
|            |  |  |  |

Om omprövning krävs, markera rutan och fyll i omprövningsdatum och omprövningsorsak.

Ange vem och vilken klinik som är ansvarig för omprövningen i kommentars fältet, vissa medicinska tillstånd ska hanteras av medicinskt ansvarig enhet. Se region övergripande rutin för mer detaljerad information

| Omprövningsdatum: |
|-------------------|
|                   |
| Omprövningsorsak: |
| Ŷ                 |
|                   |
|                   |
|                   |

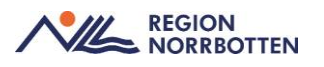

Välj därefter Signera

### Släcka ostrukturerad data i UMS

När all informatin av vikt är överförd från VAS till sitt rätta ställe i UMS (eller Basdata) i Cosmic behöver benet *ostrukturerad data* i UMS släckas. Detta görs genom att Makulera informationen som står där.

## Avsluta vårdåtagande/remiss

När du är klar med registreringen och ingen uppföljning finns planerad bör den privata vårdbegäran avslutas.

Gå till Inkommande remisser och bocka i rutan Visa.

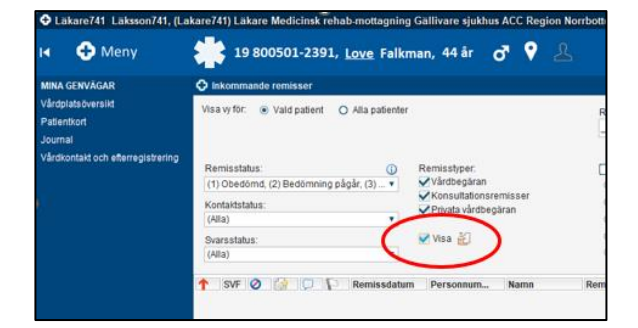

I kolumn Remisstatus, högerklicka och välj Hantera.

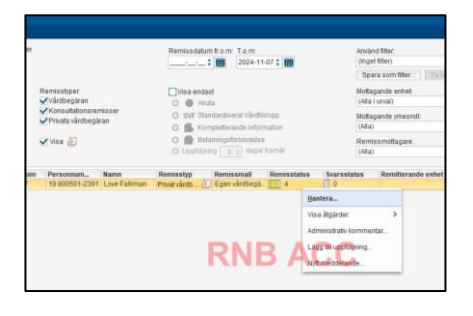

En ny vy öppnas, välj *Avsluta* längst ner i vyn. Ett nytt fönster öppnas, välj passande orsak.

| Vidarebefordra Avrggistrera Ompida Rediger | Avsluţa |
|--------------------------------------------|---------|
|                                            | $\sim$  |

Vårdåtagandet/remissen är nu avslutad

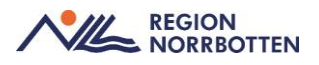